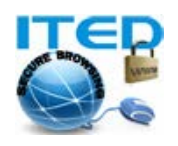

## راهنمای کاربر: نصب وی پی ان روی آیفن و آیپد

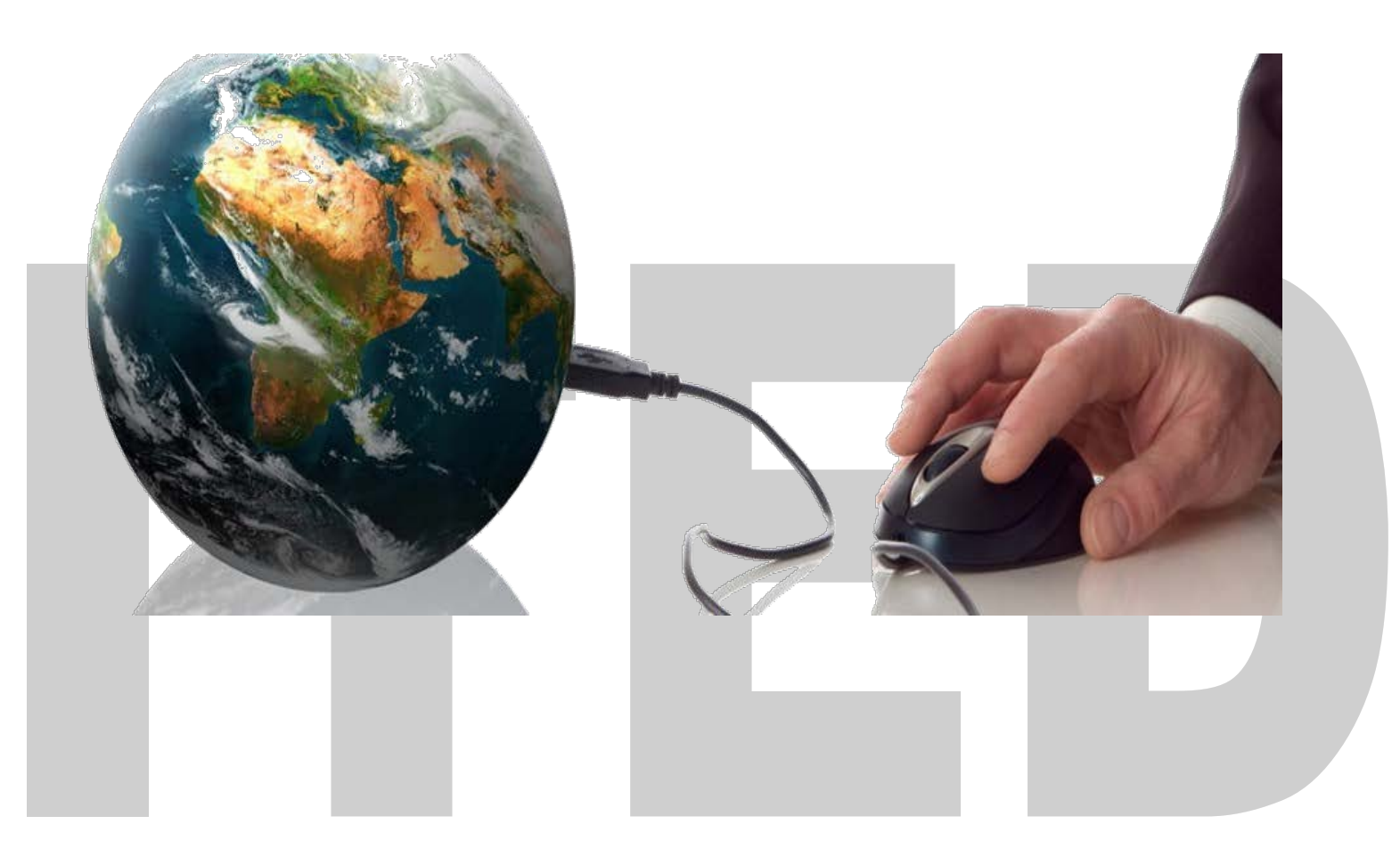

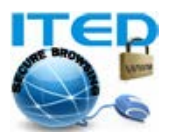

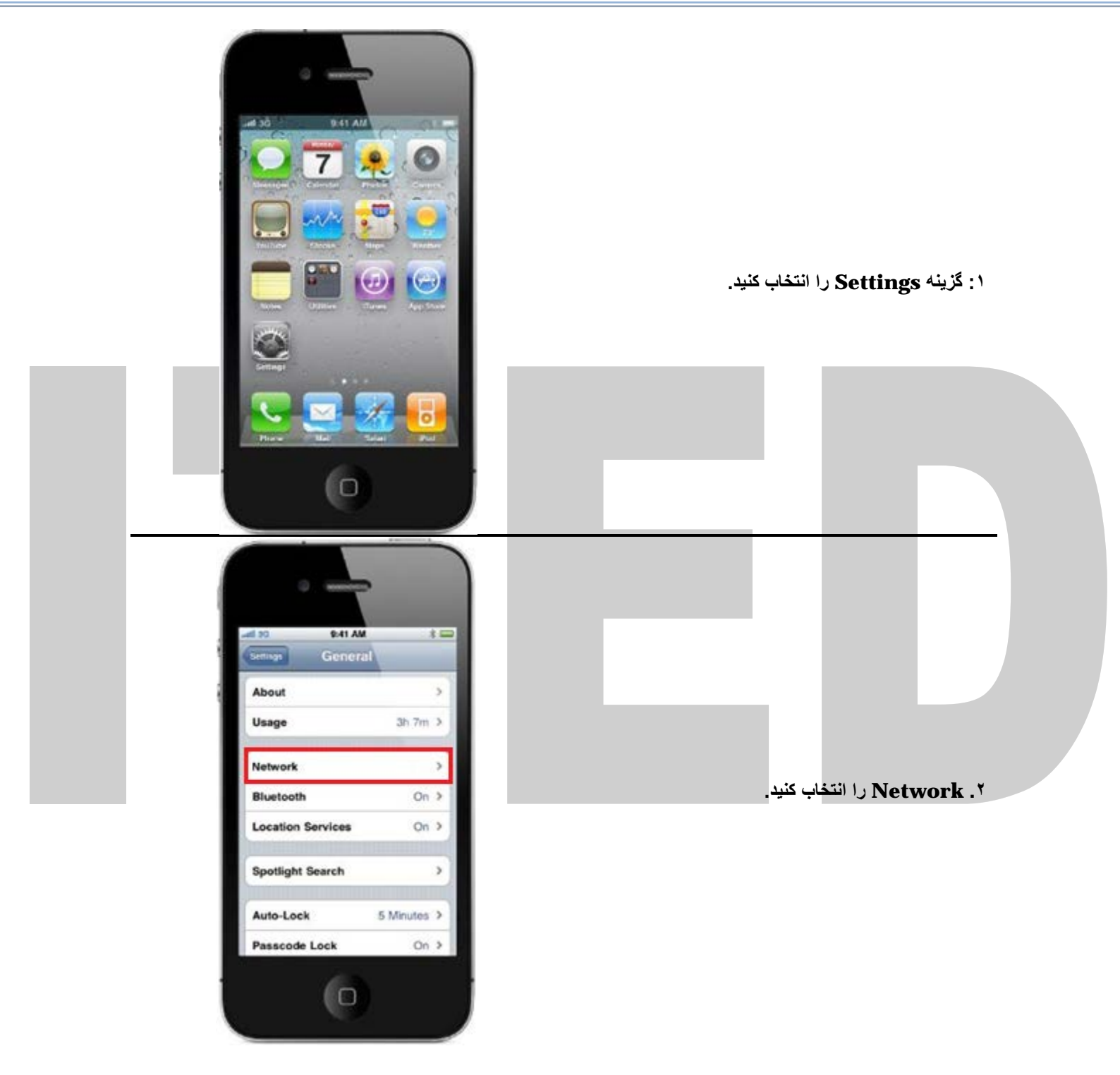

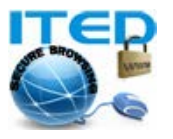

۳. گزینه VPN را انتخاب کنید.

۴. در برگه L2TP، اطلاعات زیر را وارد کنید:

**Description: ITED** نام سرور داده شده را وارد کنید :Server نام کاربری خود را وارد کنید :Account كلمه عبور خود را وارد كنيد :Password کد امنیتی داده شده را وارد کنید :Secret Send All Traffic: On **Proxy: Off** 

در یایان روی گزینه save در بالای صفحه اشاره کنید تا تنظيمات شما ذخيره شوند.

لازم به ذکر است، اطلاعات فوق برای پروتکل PPTP نیز بجز گزینه Secret که مورد استفاده قرار نمیگیرد، یکسان می باشند.

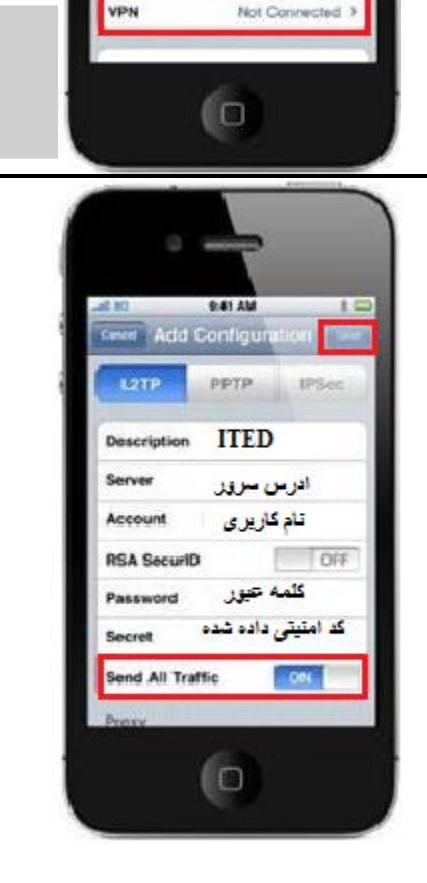

9.41 AM

Tuen data maning off when stands to erold substantial rolencing charges when using small, with browcing, and other data services.

Set Up Internet Tethering est Tathering allows you to share Process to second connection and computer was Blankowiy or USB

Cellular Data

Data Reaming

Network

100

OFF

EW.

## www.allvpn.eu https://ssl-url.net/allvpn.eu

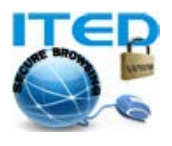

\$41 AM 1.00 VPN د. روی گزینه VPN اشاره کنید تا On شود و ارتباط شما با سرور برقرار گردد. ON PN Connected: 0:13 > Status Choose a Configuration ... ✓ ITED Ð Add VPN Configuration... توجه: ازین پس برای استفاده از وی پی ان کافیست گزینه VPN را On کنید تا از سرویس بهره مند شود. 0 در صورت بروز هر گونه مشکل و یا سوالی میتوانید با تیم فنی ما مکاتبه نمایید. موفق و پیروز باشید. تهیه و تدوین از : ITED بروزرسانی: سه شنبه ۲۲ فروردین ۱۳۹۱ تماس با ما: وب سايت : <u>http://www.allvpn.eu</u> و <u>https://ssl-url.net/allvpn.eu</u> info@allvpn.eu : ايميل order@allvpn.eu : سفارش ياهو/اسكايپ/تويتر: ALLVPN صفحه فيسبوك: www.facebook.com/ALLVPN